### How to Install Webroot Antivirus on Windows 10?

## (806) 304-3832

Webroot lodges its name among the best antivirus software. This application is adept at securing the system against various malware including online threats, viruses, trojans, etc. To purchase Webroot, you can visit the official website of Webroot or purchase from a reliable seller. Webroot is compatible with Mac as well as Windows. If you are seeking the procedure for install Webroot on Windows 10, this blog is for you.

While making a Webroot purchase, you shall receive a keycode or activation key. In the process of installing Webroot for windows 10, you will require this license key, so ensure to keep handy this code.

# How to Install Webroot Antivirus on Windows 10?

If you have a keycode, you can install Webroot on your system by following this process.

- Navigate the official website of Webroot on your browser.
- Choose your product and download the installation file.
- Wait till the software is downloaded on your system.
- Double-tap on the downloaded file.
- Follow the on-screen instructions to install the software.
- Once the installation process is complete, type the 20 digits key to access all the features offered by Webroot.
- The onscreen commands thereafter shall guide you on <u>how to install</u> <u>Webroot antivirus on Windows 10.</u>

At times, the Webroot installation may fail. There are a gamut of reasons that would prevent the installation process and the reasons include but are not limited to the presence of malware or virus, not meeting the system requirements, corrupt or damaged installation files. The files while getting downloaded may get damaged or incur issues due to the presence of any malware in the system. So to resolve this issue, it becomes essential for the user to inspect any virus present in the system. If you suspect or find any malware or virus, remove it to install the Webroot application. Also, verify that the file you are downloading isn't corrupt or damaged. At times, due to inadequate system requirements, the Webroot software won't install. So it is advisable to check the specified system requirements before making a purchase.

#### Why is Webroot not installing on my Windows 10?

### Facing an issue? Webroot Antivirus Support is for you

Following the steps mentioned above shall install Webroot on Windows 10. In case, you are facing an issue even after following these steps, you needn't worry. Simply dial the <u>Webroot Antivirus Support Phone Number</u> and be assured that your problem shall be resolved. Our team comprises trained experts who have the adroitness to overhaul all kinds of errors related to antivirus software. You can reach out to us 24×7. So next time you are facing Webroot antivirus issues, simply pick up your phone and call us (806) 304-3832 for getting your issues fixed.